# Guide d'inscription ou réinscription

**Association CAP Danse Hillion** 

Date : Août 2022

Version document : 02

# Table des matières

| Table des matières        | 2  |
|---------------------------|----|
| Conseils                  | 3  |
| Réinscription : Connexion | 4  |
| Première inscription      | 7  |
| Inscription Enfant        | 9  |
| Inscription Adulte        | 12 |
| Les règlements            | 15 |

## Conseils

Avant d'inscrire ou réinscrire vous ou votre (vos) enfant(s), nous vous conseillons :

- De regarder le planning et de repérer en fonction de l'âge, le groupe de votre (vos) enfant(s). Les professeurs peuvent être amenés à effectuer des changements.

- De lire le règlement intérieur.

- De vérifier, si possible, la date du certificat médical et d'en refaire un si besoin (Certificat datant de plus de trois ans ou si vous avez une réponse négative au questionnaire de santé « QS-SPORT Cerfa N°15699\*01 »).

- De vous munir, si possible, de votre attestation de responsabilité civile.

# **Réinscription : connexion**

Allez sur le site : <u>https://cap-danse-hillion.assoconnect.com/</u>; vous arrivez sur la page d'accueil avec le programme de la saison.

| CAP DANSE - Hi                                              | llion / Année 2                          | 022-           | 2023                        |         |                   |
|-------------------------------------------------------------|------------------------------------------|----------------|-----------------------------|---------|-------------------|
|                                                             |                                          |                |                             |         |                   |
| Modern Jazz - Hélène                                        | Lieu : Salle de Danse du                 | complexe spo   | rtif d'Hillion              |         |                   |
| Nom du groupe                                               | Année de naissance                       | Jour           | Horaire<br>9 h 45 - 10 h 30 | Tarif * |                   |
| Eveils 4/5 ans                                              | 2017 / 2018                              | Mercredi       | 16 h 00 - 16 h 45           | 120 €   | Adhésions Enfant  |
| Initiations 1 & 2 6 & 7 ans                                 | 2015/2016                                | Mercredi       | 10 h 30 - 11 h 30           | 130 €   |                   |
| Initiations 1 & 2 6 & 7 ans                                 | 2015/2016                                | Mercredi       | 14 h 45 - 15 h 45           | 130 €   |                   |
| Enfants _ 8 ans                                             | 2014                                     | Mercredi       | 11 h 30 - 12 h 30           | 130€    |                   |
| Moyens 1_9 ans                                              | 2013                                     | Mercredi       | 13 h 45 - 14 h 45           | 130€    |                   |
| Moyens 2_10 ans                                             | 2012                                     | Mercredi       | 16 h 50 - 17 h 50           | 130€    | Adhesions Adultes |
| Ados 1 _ 11 & 12 ans                                        | 2011 / 2010 / 2009 débutantes            | Mercredi       | 17 h 55 - 19 h 10           | 140 €   |                   |
| Modern Jazz - Justine                                       | Lieu : Salle de Danse du                 | complexe soc   | rtif d'Hillion              |         |                   |
| Nom du groupe                                               | Année de naissance                       | Jour           | Horaire                     | Tarif * |                   |
| Ados 2 _ 13 ans                                             | 2009                                     | Mardi          | 18 h 00 - 19 h 15           | 140 €   |                   |
| Ados 3 _ 14 & 15 ans                                        | 2007 / 2008                              | Samedi         | 9 h 30 - 10 h 45            | 140€    |                   |
| Avancées _ 16 ans & +                                       | 2006 et antérieur                        | Mercredi       | 19 h 15 - 20 h 30           | 140€    |                   |
| Adultes                                                     | Tous niveaux                             | Mardi          | 19 h 15 - 20 h 30           | 150€    |                   |
| Atelier chorégraphique débutants (en plus d'un autre cours) | 14 ans & +                               | Samedi         | 10 h 45 - 12 h 00           | 150€    |                   |
| Atelier chorégraphique (en plus d'un autre cours)           |                                          | Mercredi       | 20 h 30 - 22 h 00           | 160€    |                   |
| Hip Hop - Martial                                           | Lieu : Petite salle du Gymnase du c      | ollège Charles | De Gaulle à St Rene         | •       |                   |
| Nom du groupe                                               | Niveau de pratique                       | Jour           | Horaire                     | Tarif * |                   |
| Enfants Débutants                                           | Novices et 1 an de pratique (7 à 10 ans) | Mercredi       | 17 h 30 - 18 h 15           | 120€    |                   |
| Enfants Moyens                                              | 2 / 3 ans de pratique (9 à 11 ans)       | Mercredi       | 18 h 15 - 19 h 15           | 130€    |                   |
| Ados Débutants Lieu : Salle de Danse                        | Novices et 1 an de pratique (+ 10 ans)   | Vendredi       | 18 h 30 - 19 h 30           | 130€    |                   |
|                                                             | 2 ( A and do protique (11 à 12 and)      | Mardi          | 18h00-19h15                 | 140€    |                   |

Cliquez sur le bouton « Se connecter » :

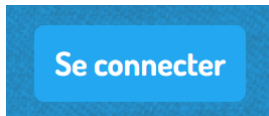

L'écran suivant s'affiche :

| Connexio                     | on  |
|------------------------------|-----|
| Votre adresse email          |     |
| Votre adresse email          |     |
| Votre mot de passe CAP Danse |     |
| Votre mot de passe CAP Danse |     |
| Connexion<br>Ou :            |     |
| Google Conne                 | ect |
| Créer un compt               | te  |
|                              |     |

- Saisissez votre adresse mail ;
- Saisissez votre mot de passe ; si vous ne vous en souvenez pas, cliquez sur « Mot de passe perdu ? » : Mot de passe perdu ? et suivez les instructions ;
- Cliquez sur le bouton « Connexion » :

CONNEXION

Si vous n'aviez pas créé de compte la saison précédente, cliquez directement sur le bouton Adhésions Enfants ou Adultes, suivez la procédure comme indiqué dans les chapitres suivants, et en haut du formulaire détaillé, vous aurez le message suivant :

| Informations sur les adhérents                                                                                                    |
|----------------------------------------------------------------------------------------------------|
| Formulaire de Prénom NOM                                                                                                    |
| Un ou plusieurs personne(s) existante(s) portant un nom similaire ont été reconnu(s), sélectionnez le bon ou créez-en un nouveau<br>Mon Prénom MON NOM<br>Email : mo***il@boite.com<br>Identifiant : 7072724 |
| Informations générales                                                                                                    |

Si vous étiez effectivement déjà inscrit la saison précédente, votre adresse mail est bien enregistrée et les informations doivent vous correspondre. Laissez coché votre identité, si ce n'est pas vous, cochez « Nouvelle personne ».

# **Première inscription**

Aller sur le site : <u>https://cap-danse-hillion.assoconnect.com/</u> ; vous arrivez sur la page d'accueil avec le programme de la saison.

|                                                             | Se connecter                             |                |                     |            |                    |
|-------------------------------------------------------------|------------------------------------------|----------------|---------------------|------------|--------------------|
|                                                             |                                          |                | Same service and    | S. Starter |                    |
|                                                             |                                          |                |                     |            |                    |
|                                                             |                                          |                |                     |            |                    |
| CAP DANSE - Hi                                              | llion / Annee 20                         | 022-           | 2023                |            |                    |
|                                                             |                                          |                |                     |            |                    |
| Modern Jazz - Hélène                                        | Lieu : Salle de Danse du                 | complexe spo   | rtif d'Hillion      | Tarif #    |                    |
| Eveils 4/5 ans                                              | 2017 / 2018                              | Mercredi       | 9 h 45 - 10 h 30    | 120 €      |                    |
| Eveils _ 4 / 5 ans                                          | 2017 / 2018                              | Mercredi       | 16 h 00 - 16 h 45   | 120 €      | Autresions Enrancs |
| Initiations 1 & 2 6 & 7 ans                                 | 2015 / 2016                              | Mercredi       | 10 h 30 - 11 h 30   | 130€       |                    |
| Initiations 1 & 2 _ 6 & 7 ans                               | 2015 / 2016                              | Mercredi       | 14 h 45 - 15 h 45   | 130€       |                    |
| Enfants _ 8 ans                                             | 2014                                     | Mercredi       | 11 h 30 - 12 h 30   | 130€       |                    |
| Moyens 1_9 ans                                              | 2013                                     | Mercredi       | 13 h 45 - 14 h 45   | 130€       | A IL CALLAR        |
| Moyens 2 _ 10 ans                                           | 2012                                     | Mercredi       | 16 h 50 - 17 h 50   | 130€       | Adhesions Adultes  |
| Ados 1 _ 11 & 12 ans                                        | 2011 / 2010 / 2009 débutantes            | Mercredi       | 17 h 55 - 19 h 10   | 140€       |                    |
| Modern larra lucting                                        | Liou - Sollo de Desse du                 | complaya       | dif d'Hillion       |            |                    |
| Nom du groupe                                               | Année de naissance                       | Jour           | Horaire             | Tarif *    |                    |
| Ados 2 _ 13 ans                                             | 2009                                     | Mardi          | 18 h 00 - 19 h 15   | 140 €      |                    |
| Ados 3 _ 14 & 15 ans                                        | 2007 / 2008                              | Samedi         | 9 h 30 - 10 h 45    | 140 €      |                    |
| Avancées _ 16 ans & +                                       | 2006 et antérieur                        | Mercredi       | 19 h 15 - 20 h 30   | 140 €      |                    |
| Adultes                                                     | Tous niveaux                             | Mardi          | 19 h 15 - 20 h 30   | 150€       |                    |
| Atelier chorégraphique débutants (en plus d'un autre cours) | 14 ans & +                               | Samedi         | 10 h 45 - 12 h 00   | 150€       |                    |
| Atelier chorégraphique (en plus d'un autre cours)           |                                          | Mercredi       | 20 h 30 - 22 h 00   | 160€       |                    |
| Hip Hop - Martial                                           | Lieu : Petite salle du Gymnase du c      | ollège Charles | De Gaulle à St Rene | 6          |                    |
| Nom du groupe                                               | Niveau de pratique                       | Jour           | Horaire             | Tarif *    |                    |
| Enfants Débutants                                           | Novices et 1 an de pratique (7 à 10 ans) | Mercredi       | 17 h 30 - 18 h 15   | 120€       |                    |
| Enfants Moyens                                              | 2 / 3 ans de pratique (9 à 11 ans)       | Mercredi       | 18 h 15 - 19 h 15   | 130€       |                    |
| Ados Débutants Lieu : Salle de Danse                        | Novices et 1 an de pratique (+ 10 ans)   | Vendredi       | 18 h 30 - 19 h 30   | 130€       |                    |
| Ados Intermédiaires                                         | 3 / 4 ans de pratique (11 à 13 ans)      | Mardi          | 18 h 00 - 19 h 15   | 140€       |                    |
| Ados Confirmés Lieu : Salle de Danse                        | Plus de 4 ans de pratique (+ 13 ans)     | Vendredi       | 19 h 30 - 20 h 45   | 140€       |                    |

Pour une inscription, cliquer sur le bouton « Adhésions Enfants » ou « Adhésions Adultes » à droite du programme et suivez la procédure comme indiqué dans les chapitres suivants.

Durant la procédure, l'écran suivant apparaîtra :

| Prénom *        | Nom *                               |
|-----------------|-------------------------------------|
| Pénom           | NOM                                 |
| Adresse email * |                                     |
| prenom.nom@gm   | .com                                |
| Mot de passe *  |                                     |
| ••••            |                                     |
|                 |                                     |
|                 | Enregistrer<br>Ou s'inscrire avec : |
|                 | Enregistrer<br>Ou s'inscrire avec : |

- Pour créer un compte, saisissez un mot de passe et cliquez sur le bouton « Enregistrer » :
- Si vous ne souhaitez pas créer de compte, vous pouvez continuer l'inscription en cliquant sur le bouton « Continuer sans compte » : Continuer sans compte

# **Inscription Enfant**

Pour l'inscription d'un enfant, cliquez sur le bouton « Adhésions Enfants » à droite du programme :

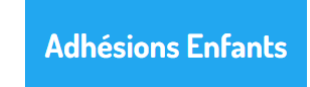

### La page suivante s'affiche :

Ш

| Inscriptions Enfants Sa                                                                                                    | aison 2022-2023                                                                                |                                                                |                                                                          | Ĵ'adhère !                                             |        |
|----------------------------------------------------------------------------------------------------|------------------------------------------------------------------------------------------------|----------------------------------------------------------------|--------------------------------------------------------------------------|--------------------------------------------------------|--------|
| Information                                                                                                    |                                                                                                |                                                                | Contacts                                                                 |                                                        |        |
| Bonjour,                                                                                                    |                                                                                                |                                                                | Email                                                                    | danse.hillion@gmail.com                                |        |
| Vous pouvez inscrire ici votre (vos) enfant(s)                                                                                                    | pour la saison prochaine 2022-2023                                                             |                                                                | Dates des adh                                                            | iésions                                                |        |
| Avant de cliquer sur le bouton "J'adhère ! ", no                                                                                                    | ous vous conseillons :                                                                         |                                                                | Fin                                                                      | 31 mai 2023 à 00:00                                    |        |
| - De regarder le planning ci-joint e<br>professeurs peuvent être amenés à effectuer                                                                               | t de repérer en fonction de l'âge, le groupe d<br>r des changements.                           | le votre (vos) enfant(s). Les                                  | Partagez cette                                                           | e page                                                 |        |
| - De lire le règlement intérieur, ci-j                                                                                                    | joint également.                                                                               |                                                                | F 🔽 (                                                                    | in                                                     |        |
| - De vérifier, si possible, la date du<br>trois ans ou si vous avez une réponse négativ                                                                           | certificat médical et d'en refaire un si besoin<br>re au questionnaire de santé « QS-SPORT Cer | n (Certificat datant de plus de<br>rfa Nº15699*01 » ci-joint). |                                                                          |                                                        |        |
| - De vous munir, si possible, de vot                                                                                                    | tre attestation de responsabilité civile.                                                      |                                                                |                                                                          |                                                        |        |
| Pour vous aider, vous pouvez consulter le gui                                                                                                    | de d'inscription ci-joint.                                                                     |                                                                |                                                                          |                                                        |        |
|                                                                                                    |                                                                                                | ٦,                                                             | adhère I                                                                 |                                                        |        |
| ffit ensuite de cliquer que le t<br>scriptions Enfants Saiso                                                                                                    | bouton « J'adhère ! » :                                                                        | נ                                                              | adhère !                                                                 |                                                        |        |
| ffit ensuite de cliquer que le b<br>scriptions Enfants Saison                                                                                                    | pouton « J'adhère ! » :                                                                        | J                                                              | adhère !                                                                 |                                                        |        |
| ffit ensuite de cliquer que le t<br>scriptions Enfants Saison<br>tour                                                                                             | pouton « J'adhère ! » :                                                                        | J                                                              | adhère !<br>Adresse email pour o                                         | confirmation *                                         |        |
| ffit ensuite de cliquer que le t<br>scriptions Enfants Saison<br>tour<br>puvel adhérent                                                                           | pouton « J'adhère ! » :<br>n 2022-2023                                                         | J                                                              | adhère !<br>Adresse email pour o<br>Adresse email pour                   | confirmation *                                         |        |
| ffit ensuite de cliquer que le te<br>scriptions Enfants Saison<br>tour<br>puvel adhérent<br>énom *                                                                | bouton « J'adhère ! » :<br>n 2022–2023<br>Nom *                                                | J                                                              | adhère !<br>Adresse email pour o<br>Adresse email pour<br>Montant à régl | confirmation *<br>ur confirmation *<br>er              | 0,00 € |
| ffit ensuite de cliquer que le te<br>scriptions Enfants Saison<br>tour<br>buvel adhérent<br>énom *<br>Prénom *<br>Tarifs                                          | bouton « J'adhère ! » :<br>n 2022-2023<br>Nom *                                                | ٦<br>ال                                                        | adhère !<br>Adresse email pour o<br>Adresse email pour<br>Montant à régi | confirmation *<br>ur confirmation *<br>er<br>Continuer | 0,00 € |
| ffit ensuite de cliquer que le b<br>scriptions Enfants Saison<br>tour<br>ouvel adhérent<br>énom *<br>Prénom *<br>Tarifs<br>O Enfant (Du 15/08/2022 au 15/06/2023) | bouton « J'adhère ! » :<br>n 2022-2023                                                         | ع<br>الم                                                       | adhère !<br>Adresse email pour o<br>Adresse email pour<br>Montant à régl | confirmation *<br>ur confirmation *<br>er<br>Continuer | 0,00€  |

- Votre adresse mail est renseignée, ainsi que le(s) prénom(s) et le(s) nom(s) de votre(vos) enfant(s) ;
- Si vous avez d'autres enfants à inscrire, cliquez sur le bouton « Ajouter un autre adhérent » : Ajouter un autre adhérent et de même saisissez le prénom et le nom de votre autre enfant, et ainsi de suite.
- Cliquez ensuite sur le bouton « Continuer » :

L'écran suivant apparaît avec certaines de vos informations :

| Retour                                                                                                    |                             |   |           |  |
|----------------------------------------------------------------------------------------------------|-----------------------------|---|-----------|--|
| Stocks limités : vous disposez de 20 minutes pou                                                               | r finaliser votre commande. |   |           |  |
| Temps restant                                                                                                  | 18:11                       |   |           |  |
| Vos informations                                                                                               |                             |   | Continuer |  |
| Formulaire de Pénom NOM                                                                                        |                             |   |           |  |
| Remplissez les informations de contact vo                                                                      | us concernant               |   |           |  |
| <ul> <li>Pénom NOM (Vous-même)</li> <li>Email : prenom.nom@gmail.com</li> <li>Identifiant : 8481071</li> </ul> |                             |   |           |  |
| Informations générales                                                                                         |                             |   |           |  |
| Téléphone fixe                                                                                                 |                             |   |           |  |
| ex : 01 23 45 67 89                                                                                            |                             |   |           |  |
| Téléphone mobile *                                                                                             |                             |   |           |  |
| ex : 06 12 34 56 78                                                                                            |                             |   |           |  |
| Date de naissance *                                                                                            |                             |   |           |  |
|                                                                                                    |                             |   |           |  |
| Sexe *                                                                                                    |                             |   |           |  |
| Non précisé                                                                                                    |                             | ~ |           |  |
| Adresse *                                                                                                    |                             |   |           |  |
| Recherchez une adresse postale comp                                                                            | lète                        |   |           |  |
| ou saisir le détail de l'adresse manuellement                                                                  |                             |   |           |  |

Vous n'avez plus qu'à saisir les informations demandées et sélectionner le ou les groupes auxquels vous souhaitez vous inscrire. Les informations obligatoires sont notifiées d'une astérisque « \* ».

N'oubliez pas les documents à télécharger, mais vous pourrez aussi les télécharger ultérieurement.

Pour les parents séparer, merci de bien renseigner les informations des deux parents, notamment chaque adresse mail afin de recevoir les communications au cours de la saison. L'adresse mail utilisée pour l'inscription correspond au parent 1.

| Enfin. cliquez sur le bouton « Continuer » : | Continuer |  |
|----------------------------------------------|-----------|--|
|                                              |           |  |

L'écran suivant apparaît :

| Panier                                                                     |                               |                                                   |
|----------------------------------------------------------------------------|-------------------------------|---------------------------------------------------|
| Inscriptions Enfants Saison 2022-2023                                      | Modifier mon adhésion         | Récapitulatif                                     |
| Pénom NOM  Enfant                                                          | Gratuit                       | Inscriptions Enfants Saison 2022-<br>2023 Gratuit |
| Stocks limités : vous avez jusqu'à 14:42:50 pour finaliser votre commande. |                               | Confirmer                                         |
| Montant du panier                                                          | Gratuit                       | Paiement en ligne                                 |
| Email de confirmation envoyé à                                             | prenom.nom@gmail.com Modifier | <b>3D</b><br>score<br>Secure.                     |
| Retour                                                                     |                               |                                                   |

Comme indiqué sur l'écran au départ, le montant indiqué est de 0,00 €, car ne faisait pas le paiement en ligne. Bien évidemment, l'adhésion n'est pas gratuite.

Afin de finaliser l'inscription, cliquez bien sur le bouton « Je confirme » :

### L'écran suivant apparaît :

| Votre adhési                 | on est confirr                  | née!              |  |                            |
|------------------------------|---------------------------------|-------------------|--|----------------------------|
| Un email de confirmation a   | a été envoyé à l'adresse "preno | m.nom@gmail.com". |  |                            |
|                              |                                 |                   |  |                            |
| Inscriptions Enfants         | Saison 2022-2023                |                   |  | Retour à la page d'accueil |
| Nom<br>Prix<br>Prestation(s) | Pénom NOM<br>0,00 €<br>Enfant   |                   |  |                            |
|                              | and the first                   |                   |  |                            |

Votre inscription est enregistrée et vous allez recevoir à mail à l'adresse déclarée.

# **Inscription Adulte**

Pour l'inscription d'une personne majeure, cliquer sur le bouton « Adhésions Adultes » à droite du programme :

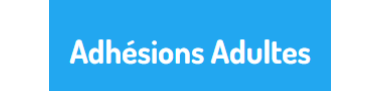

### La page suivante s'affiche :

| formation                                                                                                    | Contacts     |                         |
|----------------------------------------------------------------------------------------------------|--------------|-------------------------|
| onjour,                                                                                                    | Email        | danse.hillion@gmail.com |
| ous êtes majeur, vous pouvez vous inscrire ici pour la saison prochaine 2022-2023.                                                                                                    | Dates des a  | 15 2001 2022 à 00.00    |
| Avant de cliquer sur le bouton "J'adhère ! ", nous vous conseillons :                                                                                                    | Fin          | 31 mai 2023 à 00:00     |
| - De regarder le planning ci-joint et de repérer le groupe auquel vous souhaitez vous inscrire. Les<br>professeurs peuvent être amenés à effectuer des changements.                                                                                   | Partagez ce  | tte page                |
| - De lire le règlement intérieur, ci-joint également.                                                                                                    |              | in                      |
| <ul> <li>De vérifier, si possible, la date du certificat médical et d'en refaire un si besoin (Certificat datant de plu<br/>rois ans ou si vous avez une réponse négative au questionnaire de santé « QS-SPORT Cerfa N°15699*01 » ci-joint</li> </ul> | us de<br>:). |                         |
| - De vous munir, si possible, de votre attestation de responsabilité civile.                                                                                                    |              |                         |
| Pour vous aider, vous pouvez consulter le guide d'inscription ci-joint.                                                                                                    |              |                         |

| Incorintions | Adultac | Saicon  | 2022 2023 |
|--------------|---------|---------|-----------|
|              | AUDILES | Jaisuit | 2022-2023 |
|              |         |         |           |

| Nouvel adhérent                         |       |         | Adresse email pour confirmation * |       |
|-----------------------------------------|-------|---------|-----------------------------------|-------|
| Prénom *                                | Nom * |         | Adresse email pour confirmation * |       |
| Prénom *                                | Nom * |         | Montant à régler                  | 0,00€ |
| Tarifs                                  |       | -       | Continuer                         |       |
| O Adulte (Du 15/08/2022 au 15/06/2023 ) |       | Gratuit |                                   |       |
| Adulte LUu 15/08/2022 au 15/06/2023 J   |       | Gratuit |                                   |       |

- Votre adresse mail est renseignée, ainsi que votre prénom et votre nom ;
- Si vous avez d'autres personnes majeures à inscrire, cliquez sur le bouton « Ajouter un autre adhérent » : <u>Ajouter un autre adhérent</u> et de même saisissez le prénom et le nom de votre autre enfant, et ainsi de suite.
- Cliquez ensuite sur le bouton « Continuer » :

L'écran suivant apparaît avec certaines de vos informations :

| Retour                                                                                                    |                               |   |           |  |
|----------------------------------------------------------------------------------------------------|-------------------------------|---|-----------|--|
| itocks limités : vous disposez de 20 minutes p                                                                 | our finaliser votre commande. |   |           |  |
| emps restant                                                                                                   | 18:11                         |   |           |  |
| Vos informations                                                                                               |                               |   | Continuer |  |
| Formulaire de Pénom NOM                                                                                        |                               |   |           |  |
| Remplissez les informations de contact                                                                         | vous concernant               |   |           |  |
| <ul> <li>Pénom NOM (Vous-même)</li> <li>Email : prenom.nom@gmail.com</li> <li>Identifiant : 8481071</li> </ul> |                               |   |           |  |
| Informations générales                                                                                         |                               |   |           |  |
| Téléphone fixe                                                                                                 |                               |   |           |  |
| ex : 01 23 45 67 89                                                                                            |                               |   |           |  |
| Téléphone mobile *                                                                                             |                               |   |           |  |
| ex : 06 12 34 56 78                                                                                            |                               |   |           |  |
| Date de naissance *                                                                                            |                               |   |           |  |
|                                                                                                    |                               |   |           |  |
| Sexe *                                                                                                    |                               |   |           |  |
| Non précisé                                                                                                    |                               | ~ |           |  |
| Adresse *                                                                                                    |                               |   |           |  |
| Recherchez une adresse postale cor                                                                             | nplète                        |   |           |  |
| ou saisir le détail de l'adresse manuellemen                                                                   | nt                            |   |           |  |

Vous n'avez plus qu'à saisir les informations demandées et sélectionner le ou les groupes auxquels vous souhaitez vous inscrire. Les informations obligatoires sont notifiées d'une astérisque « \* ».

N'oubliez pas les documents à télécharger, mais vous pourrez aussi les télécharger ultérieurement.

Enfin, cliquez sur le bouton « Continuer » :

| L'écran suivant apparaît :                                                 |                               |                                                                               |
|----------------------------------------------------------------------------|-------------------------------|-------------------------------------------------------------------------------|
| Panier                                                                     |                               |                                                                               |
| Inscriptions Adultes Saison 2022-2023                                      | Modifier mon adhésion         | Récapitulatif                                                                 |
| Pénom NOM                                                                  |                               | Inscriptions Adultes Saison 2022-<br>Gratuit                                  |
| <ul> <li>Adulte</li> </ul>                                                 | Gratuit                       | 2023                                                                          |
| Stocks limités : vous avez jusqu'à 15:11:47 pour finaliser votre commande. |                               | Confirmer                                                                     |
| Montant du panier                                                          | Gratuit                       | Paiement en ligne                                                             |
| Email de confirmation envoyé à                                             | prenom.nom@gmail.com Modifier | <b>SD</b><br>Stous les paiements en ligne sont protégés par le 3D-<br>Secure. |
| Retour                                                                     |                               | ~                                                                             |

Comme indiqué sur l'écran au départ, le montant indiqué est de 0,00 €, car ne faisait pas le paiement en ligne. Bien évidemment, l'adhésion n'est pas gratuite.

Afin de finaliser l'inscription, cliquez bien sur le bouton « Je confirme » :

L'écran suivant apparaît :

| Votre adhésion est confirmée ! |                                                                           |  |  |                            |  |
|--------------------------------|---------------------------------------------------------------------------|--|--|----------------------------|--|
| Un email de confirmation a     | Un email de confirmation a été envoyé à l'adresse "prenom.nom@gmail.com". |  |  |                            |  |
| Inscriptions Adultes           | Saison 2022-2023                                                          |  |  | Retour à la page d'accueil |  |
| Nom<br>Prix<br>Prestation(s)   | Pénom NOM<br>0,00 €<br>Enfant                                             |  |  |                            |  |

Votre inscription est enregistrée et vous allez recevoir à mail à l'adresse déclarée.

# Les règlements

Les règlements des cotisations devront se faire soit lors du forum des associations, soit lors des journées prévues à cet effet.

Au moment de ce règlement et en l'absence des bons CAF, chèques vacances ANCV ou coupons sport ANCV, un chèque de caution, non encaissé, du montant de la valeur de ces bons sera exigé !

Une cotisation annuelle de 20 € est demandée à tous pour l'adhésion à la saison.

Une réduction de 20 € est appliquée dès l'inscription à un deuxième cours.

A partir du 2ème enfant, une réduction de 10 € est appliquée.

Chaque groupe est limité à 15 inscriptions et un maximum de 12 pour les ateliers chorégraphiques Modern Jazz. Vous serez averti par mail si vous êtes mis en liste d'attente.

L'inscription ne sera validée qu'à réception du règlement, du certificat médical et de l'attestation d'assurance, qui peuvent être joints ultérieurement à cette adhésion en ligne. Merci de votre compréhension.

Bonne inscription !

\* FIN DU DOCUMENT \*